# **COMPLETING AN ACTIVITY REPORT**

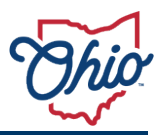

This job aid provides step-by-step instructions on completing an activity report as a Healthy Aging Grants grantee. The quarterly report process includes two main components: 1) fiscal activity report; and 2) program report. These instructions will provide details on how to submit both.

To aide in the preparation and submission of grantee quarterly reports, the <u>Healthy Aging Grants:</u> <u>Reporting Requirements Training</u> is now available. This training covers all grant reporting prerequisites, providing a guide on how to complete and submit quarterly fiscal activity reports and program reports.

## Using the Portal

The authentication mechanism to access the Ohio Grants Portal and submit activity reporting requires the use of an OHID (Ohio's Digital Identity Standard) to login. Users that do not already have an OHID must create a new one first. To create a new OHID, click **Create Account**. When setting up your OHID account, please be sure to use the same email address as you did when applying for the funding. Once you receive your OHID login credentials, you may login to the Grants Portal. For more information on creating an OHID, Forgot Username, or Forgot Password, please go to <u>OHID/help</u>.

## **Completing an Activity Report**

- 1) Log into the Grants Portal.
  - Open <u>http://grantsportal.ohio.gov</u>
- 2) Log in using your **OHID credentials**.

| Oh     | io's Digital<br>Register once, | JOF<br>Identity. O   | I ID<br>ne State. On<br>any State of Ohio | <b>e Account.</b> |
|--------|--------------------------------|----------------------|-------------------------------------------|-------------------|
| Log    | ţIn                            | Create A             | ccount                                    |                   |
| 0<br>1 | H ID<br>2345678                |                      |                                           |                   |
| P      | assword                        |                      |                                           | Ø                 |
|        | Forgot your                    | Log<br>OH ID or pass | in<br>word?   Get lo                      | gin help          |

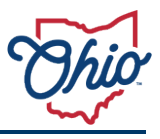

• The Ohio Grants Portal home page displays.

# My Applications and Awards

HB33-ALI490678: Healthy Aging Grants ODA Test Application 30 E Broad Street, Columbus View Activity Reports

3) Under My Applications and Awards, locate the funding opportunity and click **Activity Report**.

# B My Applications and Awards

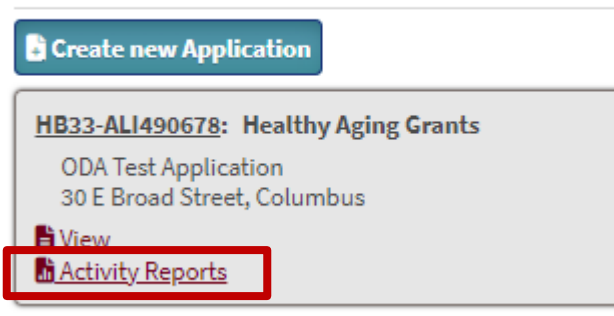

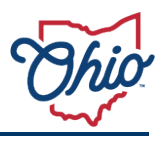

• The **My Awards** page displays.

| SoMy Awards                                                                                                    |            |
|----------------------------------------------------------------------------------------------------|------------|
| View Application                                                                                                    |            |
| ▼ Activity Reports                                                                                                    |            |
| Activity Report History                                                                                                    |            |
| $ \begin{array}{ c c c c c c c } \hline Reviewed \\ \hline \Phi \\ \hline \Phi \\ \hline \hline \Phi \\ \hline \hline \Phi \\ \hline \hline \Phi \\ \hline \hline \Phi \\ \hline \hline \hline \Phi \\ \hline \hline \hline \hline$ | Final<br>¢ |
| 0 Records Displayed 0 Total Re                                                                                                    | cords      |
| Submit an Activity Report                                                                                                    |            |
|                                                                                                    |            |

# 4) Click Submit an Activity Report.

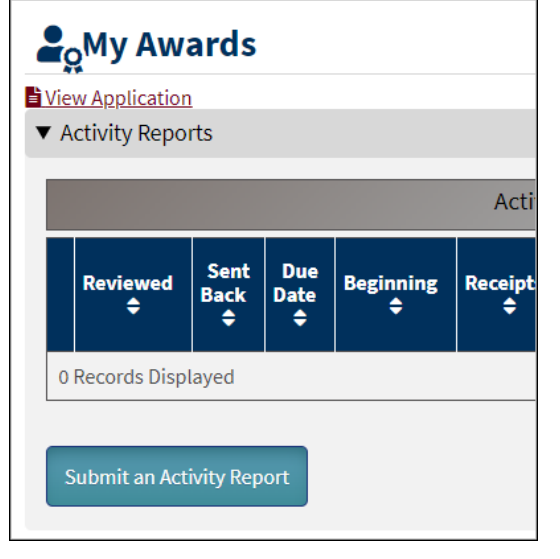

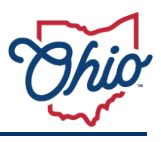

• A Date Notification window displays.

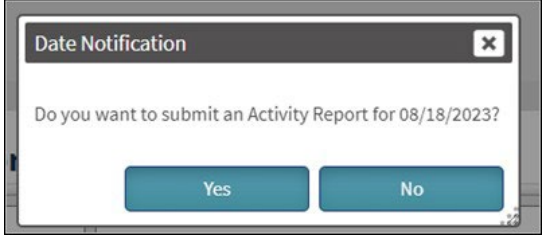

- 5) Click Yes.
  - The Activity Report Subrecipient page displays.

■ Activity Report Subrecipient

| Summary                                            | Details                                                                                          |                                                                |                                                         |                        |
|----------------------------------------------------|--------------------------------------------------------------------------------------------------|----------------------------------------------------------------|---------------------------------------------------------|------------------------|
| Last Date Submitted<br>12/5/2023 9:09:02 AM        | Total Activ                                                                                      | rities should equal Total Expenditures for Reporti             | ng Period of \$25,000.00                                |                        |
| Reporting Period<br>10/01/2023 - 12/31/2023        | Activity 🖨                                                                                       | Description                                                    | \$ Ex                                                   | penditure 🖨            |
| Due Date<br>01/10/2024                             | 0 Records Displayed                                                                              |                                                                |                                                         | 0 Total Records        |
| Beginning Balance<br>\$0.00                        |                                                                                                  |                                                                |                                                         | € Add New Activity     |
| Total Receipts for Reporting Period \$100,000.00 🗸 |                                                                                                  |                                                                |                                                         |                        |
| Interest Earned for Reporting Period \$0.00 🗸      |                                                                                                  |                                                                |                                                         |                        |
| Total Expenditures for Reporting Period<br>S0.00 V |                                                                                                  |                                                                |                                                         |                        |
| Amounts Obligated/Encumbered \$0.00                |                                                                                                  |                                                                |                                                         |                        |
| Unobligated Balance \$100,000.00                   |                                                                                                  |                                                                |                                                         |                        |
| Close Out Report?                                  | Total Expenditures: <b>\$0.00</b><br>The Submit Activity Report button will be available once yo | ur activity expenditure total in the Details section equals th | e Total Expenditures for Reporting Period in the Summar | y section.             |
| Save Summary                                       |                                                                                                  |                                                                |                                                         | Submit Activity Report |
|                                                    |                                                                                                  |                                                                |                                                         |                        |

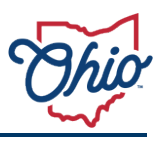

- 6) Under Summary, enter:
  - Total Receipts for Reporting Period,
    - For Report 1, enter the total award you received from ODA.
    - For Report 2-5, only enter \$ here **if** you have received **additional** funds from ODA by way of a secondary Notice of Grant Award (NGA). If you have not received any more funds, enter "\$0.00".
  - Interest Earned for Reporting Period enter "\$0.00"
  - Total Expenditures for Reporting Period, and
  - Amounts Obligated/Encumbered.
- 7) When reporting the <u>final expenditures</u> for your award, submit a close out activity report by checking **Close Out Report?**.
  - Close Out is disabled when an amount other than 0 is entered for **Amounts** 
    - **Obligated/Encumbered**. You cannot complete close out when funds are encumbered.
- 8) Click Save Summary.

# E Activity Report Subrecipient

| Summary                                                                                                    |
|----------------------------------------------------------------------------------------------------|
| Last Date Submitted<br>12/5/2023 9:09:02 AM                                                                                                    |
| Reporting Period<br>10/01/2023 - 12/31/2023                                                                                                    |
| Due Date<br>01/10/2024                                                                                                    |
| Beginning Balance<br><b>\$0.00</b>                                                                                                    |
| Total Receipts for Reporting Period \$100,000.00 🗸                                                                                                    |
| Interest Earned for Reporting Period \$0.00 🗸                                                                                                    |
| Total Expenditures for Reporting Period         \$25,000.00         Cash On Hand \$75,000.00         Amounts Obligated/Encumbered         \$50,000.00         Unobligated Balance \$25,000.00 |
| Close Out Report? (i)                                                                                                    |

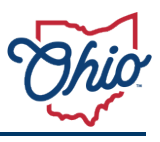

• The **Details** section displays.

#### 🖽 Activity Report Subrecipient

| Summary                                                           | Details                                                                                                    |                                                                                        |                           |
|-------------------------------------------------------------------|----------------------------------------------------------------------------------------------------|----------------------------------------------------------------------------------------|---------------------------|
| Last Date Submitted<br>12/5/2023 9:09:02 AM                       | Total Activities should e                                                                                          | qual Total Expenditures for Reporting Period of \$25,000.00                            |                           |
| Reporting Period<br>10/01/2023 - 12/31/2023                       | Activity \$                                                                                                    | Description 🗢                                                                          | Expenditure 🖨             |
| Due Date<br>01/10/2024                                            | 0 Records Displayed                                                                                                |                                                                                        | 0 Total Records           |
| Beginning Balance<br>\$0.00                                       |                                                                                                    |                                                                                        |                           |
| Total Receipts for Reporting Period \$100,000.00 🗸                |                                                                                                    |                                                                                        |                           |
| Interest Earned for Reporting Period \$0.00 🗸                     |                                                                                                    |                                                                                        |                           |
| Total Expenditures for Reporting Period<br>S25,000.00 🗸           |                                                                                                    |                                                                                        |                           |
| Cash On Hand \$75,000.00 Amounts Obligated/Encumbered \$50,000.00 |                                                                                                    |                                                                                        |                           |
| Unobligated Balance \$25,000.00                                   |                                                                                                    |                                                                                        |                           |
| Close Out Report?                                                 | Total Expenditures: <b>\$0.00</b><br>The Submit Activity Report button will be available once your activity expend | liture total in the Details section equals the Total Expenditures for Reporting Period | l in the Summary section. |
| Save Summary                                                      |                                                                                                    |                                                                                        | Submit Activity Report    |
| ්ට Back                                                           |                                                                                                    |                                                                                        |                           |

#### 7) Click Add New Activity.

• The Add Activity window displays.

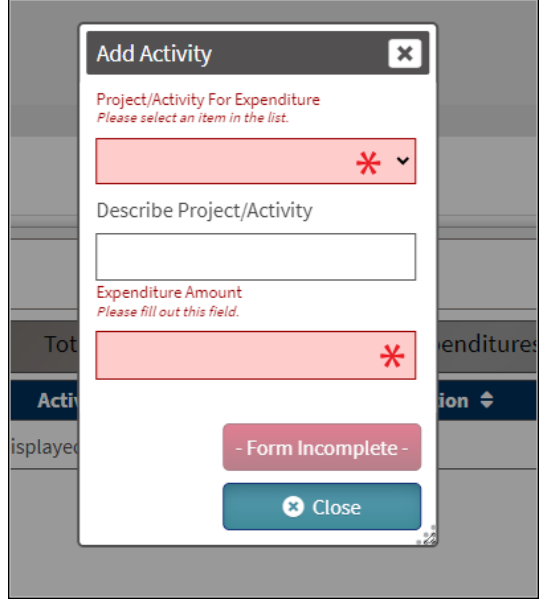

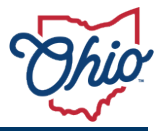

8) Click the Project/Activity For Expenditure dropdown and choose a "other".

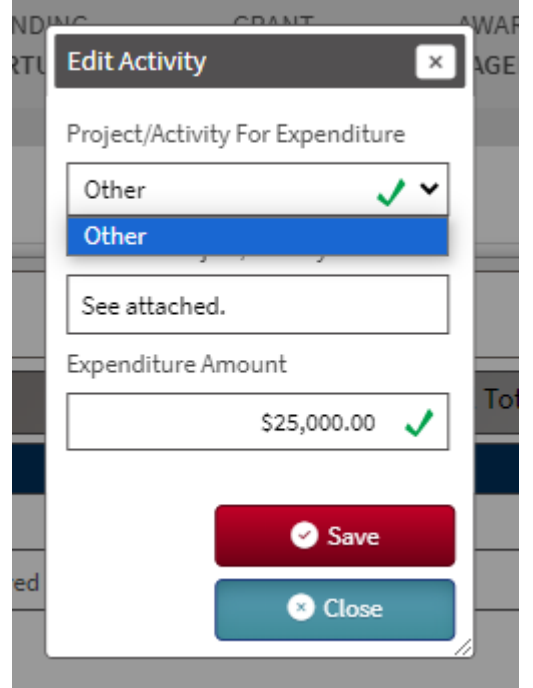

- 9) Enter a response in the **Describe Project/Activity** field. You may enter "see attached" or leave blank
- 10) Enter the **Expenditure Amount**.

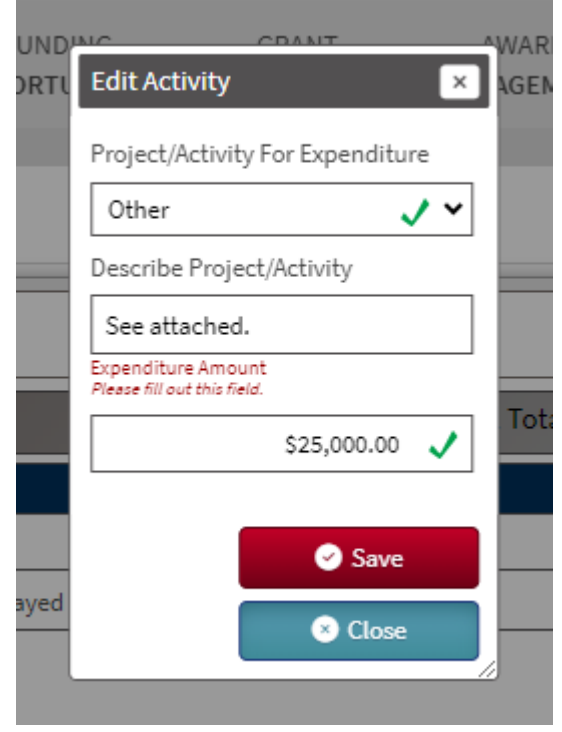

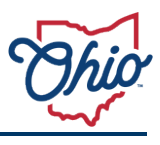

#### 11) Click Save.

- The Detail Edit line displays.
- You only need to add **ONE** activity/reporting period.
- The **Submit Activity Report** button will become available once the activity expenditure total in the **Details** section equals the **Total Expenditures for Reporting Period** in the **Summary** section (indicated by Total Expenditures in green below).

🖽 Activity Report Subrecipient

| Summary                                            | Details            |                                       |                                          |                                     |        |                     |
|----------------------------------------------------|--------------------|---------------------------------------|------------------------------------------|-------------------------------------|--------|---------------------|
| Last Date Submitted<br>12/5/2023 9:09:02 AM        |                    | Total Ac                              | tivities should equal Total Expenditures | for Reporting Period of \$25,000.00 |        |                     |
| Reporting Period                                   |                    | Activity 🖨                            | Description 🗢                            | Expenditure 🖨                       |        |                     |
| Due Date                                           | Edit               | Other                                 | See attached.                            | \$25,000.00                         | Delete | 20                  |
| 01/10/2024<br>Reginning Balance                    |                    | 1 Record Displayed                    |                                          |                                     |        | 1 Total Records     |
| \$0.00                                             |                    |                                       |                                          |                                     |        |                     |
| Total Receipts for Reporting Period \$100,000.00 🗸 | 1                  |                                       |                                          |                                     |        | Add New Acti        |
| (1)                                                |                    |                                       |                                          |                                     |        |                     |
| interest Earned for Reporting Period \$0.00        | - II               |                                       |                                          |                                     |        |                     |
| 3                                                  |                    |                                       |                                          |                                     |        |                     |
| Total Expenditures for Reporting Period            |                    |                                       |                                          |                                     |        |                     |
| \$25,000.00 🗸                                      |                    |                                       |                                          |                                     |        |                     |
| Cash On Hand <b>\$75,000.00</b>                    |                    |                                       |                                          |                                     |        |                     |
| Amounts Obligated/Encumbered \$50,000.00           |                    |                                       |                                          |                                     |        |                     |
| Unobligated Balance \$25,000.00                    |                    |                                       |                                          |                                     |        |                     |
| Reviewed?                                          |                    |                                       |                                          |                                     |        |                     |
| Class Out Based?                                   | Total Expenditures | \$25,000.00                           | your Activity Report                     |                                     |        |                     |
|                                                    |                    | since densy report button to intalize | four mention reports                     |                                     |        |                     |
| Save Summary                                       |                    |                                       |                                          |                                     |        | Submit Activity Rep |

.....

#### 12) Click Submit Activity Report.

| eport button to finalize your | Activity Report.       |
|-------------------------------|------------------------|
|                               | Submit Activity Report |
|                               |                        |

# COMPLETING AN ACTIVITY REPORT

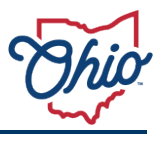

13) Next, you will need to submit your quarterly program report.

- Complete the *Healthy Aging Grants Quarterly Report Template* and "add file" under "documents".
- The program report must be completed and submitted each quarter.
- Use the following file naming convention:
  - Healthy Aging Grant Quarter X Program Report County Name

| Relication                                                                                        |                                                                           |                       |                                  |                          |              |                         |                |                |              |                   |         |          |
|---------------------------------------------------------------------------------------------------|---------------------------------------------------------------------------|-----------------------|----------------------------------|--------------------------|--------------|-------------------------|----------------|----------------|--------------|-------------------|---------|----------|
| vity Reports                                                                                      |                                                                           |                       |                                  |                          |              |                         |                |                |              |                   |         |          |
|                                                                                                   |                                                                           |                       |                                  |                          |              | Activity Report History |                |                |              |                   |         |          |
|                                                                                                   | Reviewed 0                                                                | Sent Back 🛡           | Due Date 🗣                       | Beginning 🗘              | Receipts 0   | Interest Earned 🖨       | Expenditures 🗣 | Cash On Hand 🗘 | Obligated 0  | Unobligated Bal 🖨 | Final © |          |
| pen/Edit                                                                                          |                                                                           |                       | 01/10/2024                       | \$0.00                   | \$100,000.00 | \$0.00                  | \$25,000.00    | \$75,000.00    | \$\$0,000.00 | \$25,000.00       |         | 20       |
|                                                                                                   |                                                                           |                       |                                  |                          |              |                         |                |                |              |                   |         |          |
|                                                                                                   |                                                                           |                       |                                  |                          |              |                         |                |                |              |                   |         |          |
| mit an Activi                                                                                     | ty Report                                                                 |                       |                                  |                          |              |                         |                |                |              |                   |         |          |
| bmit an Activit                                                                                   | ky Report                                                                 |                       |                                  |                          |              |                         |                |                |              |                   |         |          |
| bmit an Activit<br>himents<br>ocuments                                                            | ky Report                                                                 |                       |                                  |                          |              |                         |                |                |              |                   |         |          |
| omit an Activit<br>aments<br>ocuments<br>oliowing docu                                            | ty Report                                                                 | d with your applicati | on.                              |                          |              |                         |                |                |              |                   |         |          |
| hments<br>hments<br>ocuments<br>following docu<br>Microsoft Wor                                   | ty Report                                                                 | s with your applicati | on.<br>                          | tiff, Jomp) formats will | be accepted. |                         |                |                |              |                   |         |          |
| ibmit an Activit<br>himents<br>ocuments<br>following docu<br>r Microsoft Wor<br>Instruction       | ty Report<br>uments are requeste<br>rd, PowerPoint, Exce<br>Is/ Templates | s with your applicati | on.<br>.gegonggif.bif.<br>Upload | tiff, .bmp) formats well | be accepted. |                         | Uploaded File  |                |              | Last Saved By     | Last Se | ved Date |
| ibmit an Activit<br>hments<br>ocuments<br>following docu<br>( <i>Microsoft Wor</i><br>Instruction | ty Report                                                                 | 5 with your applicati | on.<br>joegpnggif.dif.<br>Upload | bit, bmp) formets will   | be accepted. | al Attachments          | Uploaded File  |                |              | Last Saved By     | Last Se | red Dute |

14) On the My Awards page, a date in the Reviewed column indicates the report was reviewed and accepted. A date in the Sent Back column indicates the report was sent back for adjustments. Review the report and make the changes required.

|              | Reviewed<br>\$ | Sent Back<br>\$ | Due Date<br>\$ | Beginning<br>\$ |
|--------------|----------------|-----------------|----------------|-----------------|
| Open/Edit    |                |                 | 08/18/2023     | \$0.00          |
| 1 Record Dis | splayed        |                 |                |                 |

#### Additional questions?

- Visit our website: <u>https://aging.ohio.gov/healthy-aging</u>
- Contact us: <u>HealthyAgingGrants@age.ohio.gov</u>